# **「こうかう」」また**(日本バスケットボール協会 会員登録管理システム) チーム新規登録ガイド(競技者一括登録・一括支払の場合、2012/3/1版)

■チーム・選手の登録方法について

- 平成 23 年度以前にチーム登録を行ったチームは、別紙「年度更新後の登録手続きガイド[チーム・選手 用]」をご確認ください。本書は、チームを新規登録する方用のガイドです。
- インターネットに接続されたパソコンとメールアドレスをご用意ください。
- http://team-jba.jp/ にアクセスしてください。JBA ホームページからもリンクされます。
- チームおよびチーム責任者の情報を登録します。都道府県連盟によるチームの承認および、競技者の 登録後、チーム加盟料・競技者登録料の請求書を自分で出力します。登録料をコンビニ等でお支払いた だきますと、約2時間でシステムシステムに反映され、登録完了となります。
- 登録完了後、ご自分で選手一覧表、各メンバーの登録証をプリントできます。
- ※ チーム登録には、所属先の都道府県連盟の加入コード(下記)が必要です。加入コードは、都道府県協 会または、都道府県連盟にご確認ください。

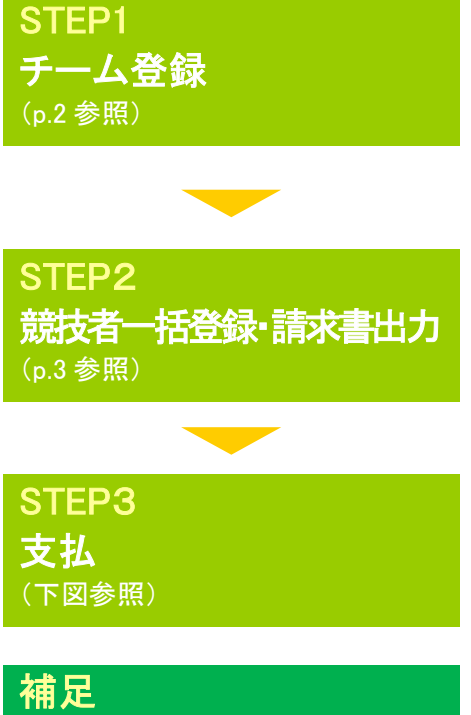

平成 23 年度以前に TeamJBA での登録実績がないチームは、すべて 新規登録を行っていただきます。

※前年度登録チームは、「年度更新後の登録手続きガイド」に従って 手続きを行ってください。

≪平成24年3月1日(木)よりチーム登録可能となります。≫

チーム責任者が競技者を一括して登録します(新規メンバーID 取得)。 チーム加盟料、競技者登録料の請求書を出力します。一括登録の場合 は常に一括支払いになります。(本人操作なら本人支払も可能) メンバーID 既得者をチームに追加する場合は補足をご確認ください。

コンビニ等で請求書の番号を入力して支払います。請求書発行から 30日以内にお支払い下さい。約2時間で登録完了通知メールが届き ます。もし期限を過ぎたら STEP2の請求書出力から再度行います。

補足 メンバーID 既得者の個別 登録(p.4 参照)

メンバーID 既得者をチームへ追加登録する場合に行います。 【メンバーID、カナ氏名】または、【カナ氏名、生年月日】で競技者を 検索して追加登録できます。

お近くのローソン(全国約 8,500 店舗)、ファミリーマート(全国約 8,000 店舗)、 ゆうちょ銀行 ATM(全国約 26,000 箇所)、セイコーマートでお支払いが可能です!

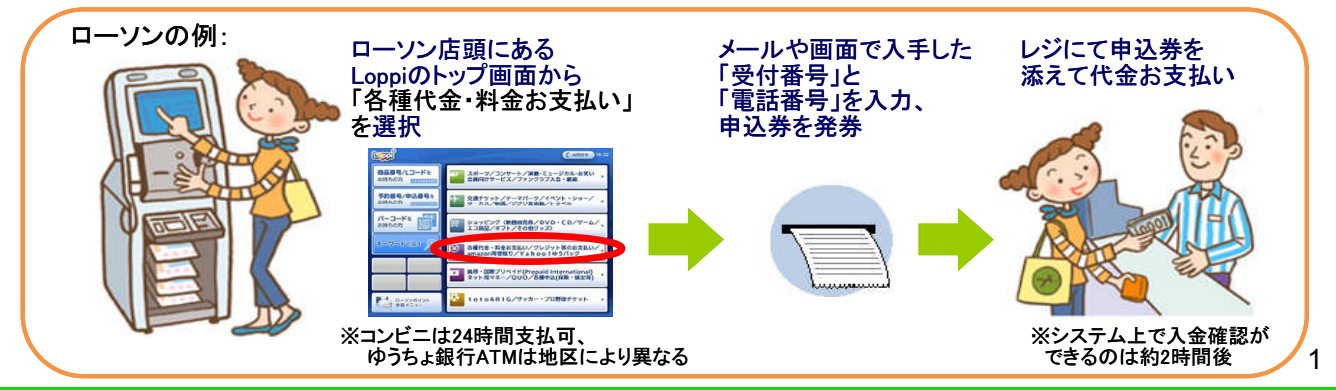

### STEP1:チーム登録 **1** team-iba.ip で「チーム/団体責 8 利用規約を確認して、同意する場合 ②「新規登録」をクリック。 任者 TOP Iをクリック。 は「利用規約に同意する」をクリック。 (第1日本(フォウィルボール集会 空井 Instantional Analogistics (1999) 実道用サイト 東京 実習用サイト 0.038.0.80 (財)日本パスケットボール協会 会員登録管理システム チーム/団体責任者TOP チーム/団体責任者 新規登録 テームノ団体責任者ログイン 34 111 10 10 お知らせ providence of Section 2000 [平成22(2010)年度会議時(1000-10] 平成22(2010)年度の登録号(1時50-12月13日(日)となっております きされる方は「F まする」ホタンを 新授登録を行っ 新任志10 ログイン 2010/04/28 [よくある気がたついて] Team/BA/0.CHIFCER(い)、よくある質問と思想るとNU-たしました 長、本人に行わって第三者が全部的第四行で構成によりでは、開始登録になどなどの対応人(任成な事が考慮して今期後留すかの(開建登録)) なく方が本人の体験をすからに全観すること、ログへの)本人の体験が本代を一の任めるところにはいく防衛され、管理され、同時でれるこ に対すて回知者を知り出来していきも広いなどでは、東山市と近日に対象な全部がなどの中に、本人の代表者が出来るの主要では、特徴者があっ → 前日直10252220714255 省略 マインマンド、マイン 1940月 - ブロ、海道との本市シンーの内容を変更することができます。本ドシーへの内容を変更した場合は、ネジート上は後日、おから出します さて、週ンニドルフーーの内容を定望する。ますよう多減くくられます。本ドシーーを実現した後、ウィド体質をキット主体研究開発した特徴 でその内容があまままでありたいして現象としたらのなられます。 新現登録 1月、ている方は、この新規登録中式・合相中ないでいたかい。 ログイルロウイバージロ責任者一覧、から行なっていたがい。 新規数線 523年度の登録を受けれた 利用規約に同意する 🕢 メールアドレスを入力して、「登録 🚯 届いた受信メールの URL を ⑥ 「チーム]を選択して、「次へ進む」 する」をクリック。 クリック。 をクリック。 ステップ2:確認メール受信、URL クリック 以下の URL をクリックしてチームまたは団体の登録を行ってください 新規登録 ステップ3:チーム/団体種別選択 D'ENE CAP tp://team-jba.jp/index.php?action\_org\_regist\_1=true&id= チーム/団体責任者 新規登録 様するチームまたは団体の種別を選択 ームを登録するには、チームを選択して <u>OROZA</u> 登録の潰れ ^チーム \*都道府県連盟(都道府県内の各種別の連盟、田体等を登録する場合はコチラ。 ※このメールアドレスは这個等用となっております。 返信いただいてもお答えできませんのでご了承ください。 省略 ブロック連盟(実業団・クラブ・大学・家庭婦人・専門学校のブロック単位の連盟を登録する場合(はコチラ) (財)日本バスケットボール協会(JBA) 会員登録管理システム ·翻道府県協会 https://team-jba.jp/ 次へ進む 新規登録 ステップ1:責任者1(1人目の責任者)のメールアドレスの入力 発生者1のメール・・・ 「意味する」を押すと、そ ・中のURLをつう。 ールアドレスはご利用にな 登録する 🕜 申請先の加入コードを入力して、 😢 チームの情報を入力して、「次へ 😗 責任者の情報を入力して、「次へ 「次へ進む」をクリック。 進む」をクリック。 進む」をクリック。 新規登録 チーム/団体責任者 新規登録 チーム/団体責任者 新規登録 ステップ4:加入コード入力(チーム登録) テップ5:チーム情報 ステップ6:責任者1(1人目の責任者)の情報入: 都道府県連盟加入コード入力 一人情報 責任者1情報 日本力必須項目です は入力必須項目です。 確認」ボタンを押してください 責任者氏名 必須 22 (約山田 太郎 都道府県連盟加入コー 各 2位学校は「60立ムム高校(中学校)とスナバビきい。ただは、都道府県立の場合は、都道府県名は不要で1 また、「バスケットボール影響を不能です。(8)、第二公の高校) 学達的の高校は、高校会の時にその気をごおりください。(8)、第二公の主義では登録の。 国体の確認 入力された加入コードの 団体名称 夏氏者氏者(力力) 西田 七三 メイ 省略 省略 前へ戻る 次へ進む 約へ戻る 次へ進む 前へ戻る 次へ進む ※チーム名に(男子)(女子)などは 入力不要です。 入力内容を確認して、「登録す ※申請先の責任者から承認メー チームの登録が終わりました。 る」をクリック。 ルが届きます(後日)。 次は競技者の一括登録を行い TOKYO-CLUB(男子)責任者 東京 太郎 様 Fーム/団体責任者 新規登録 テップ7:入力内容の確認 東京 大郎 後が申請された TOKYO-CLUB(男子)の 東京都クラブバスケットボール運動 への加入申請が 東京都クラブバスケットボール連盟 責任者によって承認されました。 ます。 ーム情報 チーム名称(カナ) トウキョウクラブ 加入申請日時:YYYY年NM月DD日 HH時NM分 申請承認日時:YYYY年NM月DD日 HH時NM分 省略 以下の URL よりログインして所属先を確認してください。 http://team-jba.jp/index.php?action\_ors\_top=true&loginid= 記の内容でよろしいですか? ろしければ「登録する」ボタンをグリックしてくだみい。 ※このメールアドレスは送信専用となっております。 返信いただいてもお答えできませんのでご了承ください。 前へら 登録する STEP 2: 競技者一括登録· (財)日本バスケットボール協会(JBA) 会員登録管理システム 請求書出力へ ttps://team-jba.jp/

### STEP2:競技者一括登録·請求書出力

1 チーム責任者ログイン ⇒ マイページ 「選手ー括登録」をクリック。

| 選手の追加、登録選手情報の変更ができます。<br>昨年度所属選手の継続手続きができます。 |
|----------------------------------------------|
|                                              |

8登録するメンバーの情報を入力して、「次へ」をクリッ ク。(1ページで10人までまとめて入力可能。) ※メンバーID 既得者のメンバーID と氏名(カナ)を入力 するとメンバーID 新規取得者と一緒に登録できます。

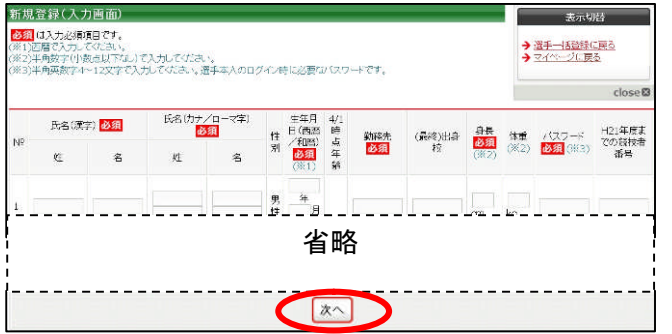

競技者登録料・一括支払い対象者の選択

(10)通常の意物が高水調水ではっています。 つでも請求が違の通手を指定して、請求書を発行できます。 拍見して「次へ達む」を押すと、連邦された運手の登録料合計額が請求されます。

5 支払対象者を選択し、「次へ進む」をクリック。 括支払い請求 チーム加盟料 ーム加盟料 → マイページに戻る - 人加盟料は、今回の請求に必ず含まれます。 13120 128-5 日本グラブパ 東京都 (公 東京グラブ) (2) 東京都クラブ 日本福会 スケッチボール ケットボール グットボールブ パスケットボー 達望 会 ロッパ書語 ル達望 チーム加盟科 1,000円 20,000 夏 チーム加設料 10,000円 5,000円 2,000円 2,000円

(73%)

省略

2「新規選手一括登録(メンバーID 取得)へ」を クリック。

| 属選手は一人もいません。                                                   |                                                                              |                           |
|----------------------------------------------------------------|------------------------------------------------------------------------------|---------------------------|
|                                                                | 省略                                                                           |                           |
| nののロヨメマシア・コールマルロクック<br>見在メンバーIDをお持ちではい方を加ぶ<br>系新規選手一括登録で登録された選 | 、<br>させるには、以下のボタンを押してください。<br>の電話番号・メールアドレスは、登録したす<br>スペロジェントがあったいませた。まずままり、 | 責任者と同一となります。<br>(ご答読さわます) |

④ 全員登録したら「確定して支払へ」をクリック。 ※二重登録がある場合、警告画面が表示されます。

| 新   | 机贫禄的  | 알 키<br>드 레가 |                   |              |    |                         | _               | 競    | 技者を         | 更に          | 自加す  |
|-----|-------|-------------|-------------------|--------------|----|-------------------------|-----------------|------|-------------|-------------|------|
| IJ٦ | 下の1人た | 「登録され       | ŧŦ,               |              |    |                         |                 | る    | 場合は<br>□をクロ | い 追刀<br>い ク | 口登録  |
| N9  | 斑     | 60第7)<br>名  | 民名のナノ             | (ローマ宇)<br>名  | 性別 | 生年月日<br>(西職/和職)         | 4/1時<br>点<br>年齢 | •    |             | // 0        | 技者番号 |
| 1   | 副川    | 太郎          | シナガウ<br>SHINAGAWA | タロウ<br>TARDU | 男性 | 1991年02月<br>15日<br>平成7年 | 2018            | 翻宁   | 188am       | 1234        |      |
|     |       |             | 入力會               | 面へ戻る         |    | 定して支払へ                  |                 | 確定して | 追加登録へ       |             |      |

| 🜀 支払内容を確認し、「次へ進 | む」をクリック。 |
|-----------------|----------|
|-----------------|----------|

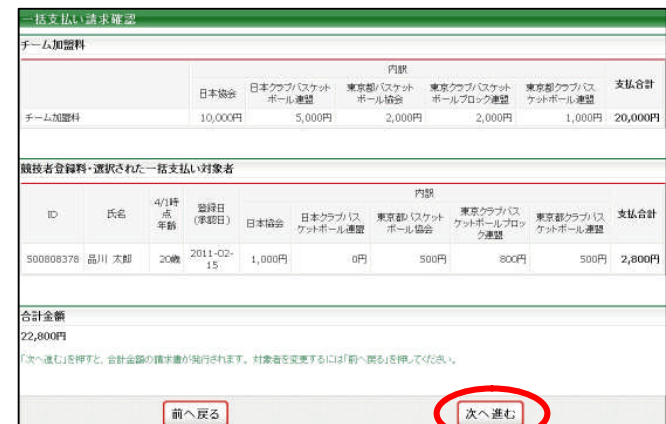

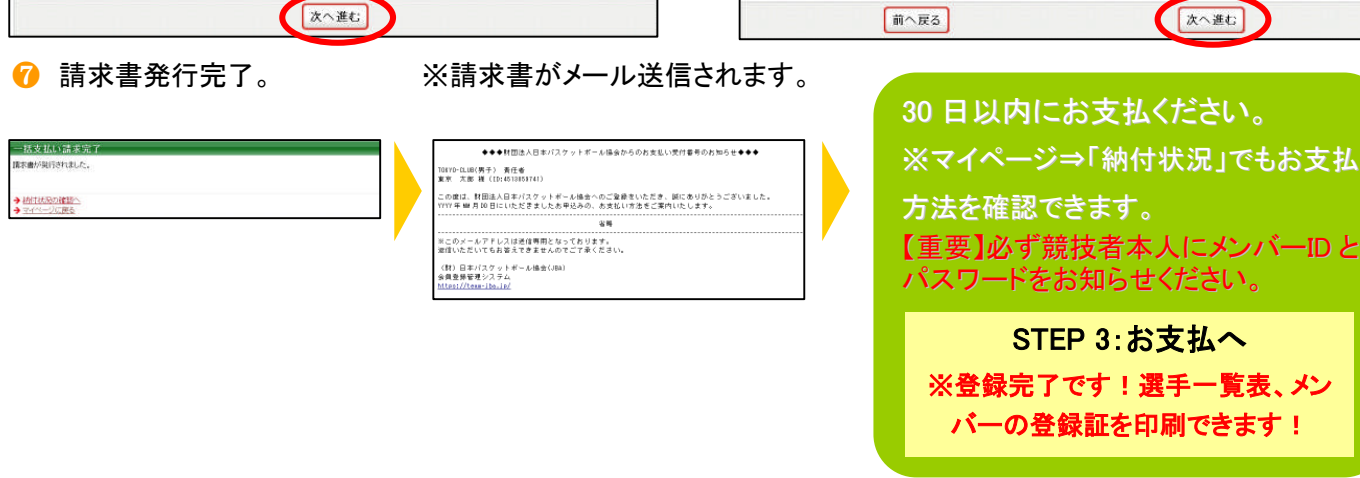

注説明資料中の画面の仕様は実際の登録画面と異なる場合があります。

## 補足:メンバーID 既得者の個別登録

チーム責任者ログイン ⇒ マイページ
[選手一括登録]をクリック。

| 8 マイページ       |                       | 現在の配下選手一覧<br>所属選手は一人もいません。                                        |  |
|---------------|-----------------------|-------------------------------------------------------------------|--|
| お知らせ          |                       |                                                                   |  |
| チーム加盟料が未払いです。 |                       |                                                                   |  |
| 選手情報          |                       |                                                                   |  |
|               | 選手の追加 登録選手情報の変更ができます。 | <br>加入(パンパーID取得済みの方)                                              |  |
| → 選手一括登録      | 昨年度所属選手の継続手続きができます。   | 紙にエババーIDを取得済みのメンバーを検索・追加益達することができます。<br>※手続き中のメンバーを追加合意することにできます。 |  |
|               |                       | メンバー検索翌録                                                          |  |

❸【メンバーID、カナ氏名】または、【カナ氏名、生年 月日】を入力して、「検索」をクリック。 4 対象者の「追加登録を行う」をクリック。 ※自チームに追加登録できない状態の競技者には、 「追加登録を行う」のボタンは表示されず、追加登録で きない理由が表示されます。

※「メンバー検索登録」をクリック。

| 不正な検索                                                                                                    | や追加登録を行った  | 場合は、ペナルティが課され | れる可能性があります。  |
|----------------------------------------------------------------------------------------------------|------------|---------------|--------------|
| 心バー検索条件                                                                                                    | Ē.         |               |              |
| メンバーIDと氏名()                                                                                                    | コナ)で検索する   | 氏名(カナ)と生年月    | 1日と性所で検索する   |
| R/1-10 05                                                                                                    |            | 氏名(カナ) 認須     | 14(カナ) 名(カナ) |
| 氏名(カナ) 必須                                                                                                    | 姓(カナ) 名    | (カナ) 生年月日 🐼 🔝 | 年 月 日        |
| a the second second second second second second second second second second second second second second second | 教業観測はありません | 1251 68 (1    | e用性 e女性      |
| 被中间数                                                                                                    | 600        | 核常用           |              |
|                                                                                                    | 被用         | 秘密語教          | OB           |
|                                                                                                    |            |               | 1990年1       |

| 山田大郎 |                            |
|------|----------------------------|
|      |                            |
|      |                            |
| 省略   |                            |
|      |                            |
|      |                            |
|      |                            |
|      | * <sup>ヤマタ タロウ</sup><br>省略 |

5 必要に応じて選手情報を入力して、「確認画面 へ」をクリック。

| ンバー情報                          |           |
|--------------------------------|-----------|
| メンバーID                         | *****0652 |
| 氏名                             | 山田太郎      |
| 氏名(カナ)                         | ヤマダ タロウ   |
|                                | 省略        |
| 全国速盟别入力                        | 省略        |
| 全国連盟別入力<br>動院先 <mark>必須</mark> |           |

⑥ 内容を確認。引き続き追加登録を行う場合、「確定して検索へ」をクリック。請求書を発行する場合、「確定して支払へ」をクリック。

| メンバーTATAR   |                      |  |
|-------------|----------------------|--|
| メンバーID      | **###**0652          |  |
| 氏名          | 山田 太郎                |  |
| 氏名(カナ)      | ヤマダ タロウ              |  |
| 生年月日        | 1980/01/01 (昭和055年)  |  |
| 4/1時点年齡     | 31歲                  |  |
| 性別          | 男性                   |  |
| 大浜の高屋生ま、)   | 团体名称                 |  |
| 直近の別編元)ーム   | 承認取消時請求取消テストチーム東京クラブ |  |
| 全国連盟別入力     |                      |  |
| <b>新</b> 路先 | <b>初</b> 11丁         |  |

建説明資料中の画面の仕様は実際の登録画面と異なる場合があります。